## WORKS Training

How to upload receipts as a cardholder in Finance & Operations Effective July 1, 2020

• Login using your username and password

Privacy & Security Recommended Settings About SSL Certificates © 2017 Bank of America Corporation. All rights reserved.

If you don't have this information, please contact Lynn Crawford in Procurement (crawfo5@clemson.edu)

| Bankof America Works <sup>®</sup><br>Merrill Lynch                                                                                                    |                                                                                                    |  |  |  |  |
|----------------------------------------------------------------------------------------------------|----------------------------------------------------------------------------------------------------|--|--|--|--|
| About Works                                                                                                    | You have been logged out due to inactivity.                                                           |  |  |  |  |
| The Works application is a Web-based, user-friendly electronic card payment management service that automates,<br>streamlines, and integrates existing payment authorization and reconciliation processes while providing<br>management reporting and spending controls.                                                                                                    | Login to Works                                                                                        |  |  |  |  |
| Provides simple, effective and timely controls to help manage your reconciliation policy and company spend     Utilizes a built-in supplier network of millions of merchants worldwide     Encourages cardholders to control spending and comply with company policy     Increases your process and spending controls     Automates expense approval and allocation     Simplifies management reporting and audit activities | Login Name: reeves5 Password: Login                                                                   |  |  |  |  |
| If you would like more information about Works and how to purchase it, please contact your Card products Account<br>Representative. If you do not have one, you can request to be contacted through our website: <u>Bank of America</u><br><u>Card Solutions</u> .                                                                                                    | Forgot your password?<br>Need more help? Please contact your<br>Program Administrator for assistance. |  |  |  |  |

## • You will see the charges pending receipt uploads listed as TXN files

| PankofAm           | arian 🍘             |                |          |       |                  |               |                   |                |                          |                    |                           |                             |          | Wel                                           | come, SUSAN         | ELLER - Log Out  |
|--------------------|---------------------|----------------|----------|-------|------------------|---------------|-------------------|----------------|--------------------------|--------------------|---------------------------|-----------------------------|----------|-----------------------------------------------|---------------------|------------------|
| Merrill Lyn        | ich                 | Work           | ks       |       |                  |               |                   |                |                          |                    |                           |                             |          |                                               |                     | A 2 5            |
| Home E             | Expenses R          | leports        |          |       |                  |               |                   |                |                          |                    |                           |                             |          |                                               |                     |                  |
| Expenses > 1       | Transactions > Ac   | countholde     | er       |       |                  |               |                   |                |                          |                    |                           |                             |          | CL                                            | EMSON UNIV          | ERSITY - PCARD   |
| Transaction        | is - Accounthold    | ler            |          |       |                  |               |                   |                |                          |                    |                           |                             |          |                                               |                     |                  |
| << Pend            | ding Sign Off       | Signed Of      | m        | Flag  | ged All          |               |                   |                |                          |                    |                           |                             |          |                                               | Clear Filters       | Columns <b>v</b> |
| Advanced Fi        | ilter               | _              |          |       | Document         | Account<br>ID | Date<br>Purchased | Date<br>Posted | Primary<br>Accountholder | Purchase<br>Amount | Vendor                    | Group                       | Sign Off | Allocation                                    | Amount<br>Allocated | Comp Val Auth    |
| <b>= Date</b> - 05 | 5/30/2017 - 09/07/2 | 20 🔊           |          |       |                  |               |                   |                | eller                    |                    |                           |                             |          |                                               |                     |                  |
| + Account          | t - All             | 5              |          | ÷     | TXN00883683      | 2115          | 08/29/2017        | 08/30/2017     | ELLER, SUSAN             | 451.80             | SP OTHER MACHINE CO.      | 04004 STUDENT ORGANIZATIONS | none     | JGARCIA-00-13-4004-502-130-1300039-NONE-NONE- | 451.80              | <u> </u>         |
| + Purchas          | se Request - All    | 5              |          | ÷     | TXN00883701      | 2115          | 08/30/2017        | 08/30/2017     | ELLER, SUSAN             | 0.18               | INTERNATIONAL TRANSACTION | 04004 STUDENT ORGANIZATIONS | none     | JGARCIA-00-13-4004-502-130-1300039-NONE-NONE- | 0.18                | V 1 V 1 V        |
| Amount             | Range - All         | 5              |          | Ŧ     | TXN00883778      | 2115          | 08/29/2017        | 08/30/2017     | ELLER, SUSAN             | 23.00              | SUPERSAAS A               | 04004 STUDENT ORGANIZATIONS | none     | JGARCIA-00-13-4004-502-130-1300039-NONE-NONE- | 23.00               | V 1 V 1 V        |
| + Dispute          | Status - All        | 5              |          | Ŧ     | TXN00884758      | 2115          | 09/02/2017        | 09/04/2017     | ELLER, SUSAN             | 1,933.47           | SPARKFUN ELECTRONICS      | 04004 STUDENT ORGANIZATIONS | none     | JGARCIA-00-13-4004-502-130-1300039-NONE-NONE- | 1,933.47            | V   V   V        |
| + Account          | t Status - All      | 9              |          | Ŧ     | TXN00884918      | 2115          | 09/02/2017        | 09/04/2017     | ELLER, SUSAN             | 7.96               | AMAZON MKTPLACE PMTS      | 04004 STUDENT ORGANIZATIONS | none     | JGARCIA-00-13-4004-502-130-1300039-NONE-NONE- | 7.96                | V   V   V        |
|                    | ion Complete - A    | All 👲          |          | Ŧ     | TXN00884964      | 2115          | 09/03/2017        | 09/04/2017     | ELLER, SUSAN             | 107.95             | AMAZON MKTPLACE PMTS      | 04004 STUDENT ORGANIZATIONS | none     | JGARCIA-00-13-4004-502-130-1300039-NONE-NONE- | 107.95              | V   V   V        |
| + Allocati         | ion Valid - All     | 5              |          | Ŧ     | TXN00885205      | 2115          | 09/01/2017        | 09/04/2017     | ELLER, SUSAN             | 187.28             | CLC WORLD RESORTS H       | 04004 STUDENT ORGANIZATIONS | none     | JGARCIA-00-13-4004-502-130-1300039-NONE-NONE- | 187.28              | V   V   V        |
| + Allocati         | ion Authorized -    | All            |          | -     |                  |               |                   |                |                          |                    |                           |                             |          |                                               |                     |                  |
| Sea                | rch Reset           |                |          |       |                  |               |                   |                |                          |                    |                           |                             |          |                                               |                     |                  |
| 0 Selected   7     | 'items              |                |          |       |                  |               |                   |                |                          | Sho                | v 100 🗸 per page          |                             |          |                                               | i⊲⊲ Page:           | 1 of 1 ⊳ ⊳≬      |
| Retry Auto         | omatch Mass         | Allocate       | At       | tach  | Receipt          | nt Sign       | Off               |                |                          |                    |                           |                             |          |                                               |                     |                  |
|                    |                     |                |          |       |                  |               |                   |                |                          |                    |                           |                             |          |                                               |                     |                  |
| Training Guides    | Training Videos     | Privacy        | & Sec    | urity | Recommended Sett | ings          |                   |                |                          |                    |                           |                             |          |                                               |                     |                  |
| © 2017 Bank of     | America Corporati   | ion. All right | its rese | erved | . Your last log  | in was Septe  | ember 7, 2017     | , 1:42 PM CE   | π.                       |                    |                           |                             |          |                                               |                     |                  |

- To reorder/remove specific columns (i.e.- document, account ID, vendor, etc.) click & hold the specific column you want to reorder, or press the drop-down located beside Columns to add/remove columns
  - It is recommended to add the Receipt column. The receipts status will change from 'Unknown' to 'Yes' with a successful upload.

| ne Expenses F                               | eports    |        |             |               |                   |                |                          |                    |                           |                             |             |                                               |                     | A #            | 26          |
|---------------------------------------------|-----------|--------|-------------|---------------|-------------------|----------------|--------------------------|--------------------|---------------------------|-----------------------------|-------------|-----------------------------------------------|---------------------|----------------|-------------|
| enses > Transactions > A                    | counthold | ier    |             |               |                   |                |                          |                    |                           |                             |             |                                               | CLE                 | ISON UNIVERSI  | TY - PCARD  |
| nsactions - Accountholo                     | ler       |        |             |               |                   |                |                          |                    |                           |                             |             |                                               |                     |                |             |
| Pending Sign Off                            | Signed C  | off FI | agged All   | _             | _                 | _              |                          | _                  |                           |                             | _           |                                               | c                   | lear Filters C | olumns 🔻    |
| vanced Filter<br>Date - 05/30/2017 - 09/07/ | 20 5      |        | Document    | Account<br>ID | Date<br>Purchased | Date<br>Posted | Primary<br>Accountholder | Purchase<br>Amount | Vendor                    | Group                       | Sign<br>Off | Allocation                                    | Amount<br>Allocated | Comp Val Auth  | Receipt     |
| Account - All                               |           |        |             | ]             |                   |                | eller                    |                    |                           |                             |             |                                               |                     |                |             |
| Purchase Request - All                      | 5         |        | TXN00883683 | 2115          | 08/29/2017        | 08/30/2017     | ELLER, SUSAN             | 451.80             | SP OTHER MACHINE CO.      | 04004 STUDENT ORGANIZATIONS | none        | JGARCIA-00-13-4004-502-130-1300039-NONE-NONE- | 451.80              | <u>v  v  v</u> | Unknown     |
| Amount Range - All                          | 5         |        | TXN00883701 | 2115          | 08/30/2017        | 08/30/2017     | ELLER, SUSAN             | 0.18               | INTERNATIONAL TRANSACTION | 04004 STUDENT ORGANIZATIONS | none        | JGARCIA-00-13-4004-502-130-1300039-NONE-NONE- | 0.18                | <u>v  v  v</u> | Unknown     |
| Dispute Status - All                        | 5         |        | TXN00883778 | 2115          | 08/29/2017        | 08/30/2017     | ELLER, SUSAN             | 23.00              | SUPERSAAS A               | 04004 STUDENT ORGANIZATIONS | none        | JGARCIA-00-13-4004-502-130-1300039-NONE-NONE- | 23.00               | <u>v  v  v</u> | Unknown     |
| Account Status - All                        | 5         |        | TXN00884758 | 2115          | 09/02/2017        | 09/04/2017     | ELLER, SUSAN             | 1,933.47           | SPARKFUN ELECTRONICS      | 04004 STUDENT ORGANIZATIONS | none        | JGARCIA-00-13-4004-502-130-1300039-NONE-NONE- | 1,933.47            | <u>v  v  v</u> | Unknown     |
| Allocation Complete -                       | Al 🧕      |        | TXN00884918 | 2115          | 09/02/2017        | 09/04/2017     | ELLER, SUSAN             | 7.96               | AMAZON MKTPLACE PMTS      | 04004 STUDENT ORGANIZATIONS | none        | JGARCIA-00-13-4004-502-130-1300039-NONE-NONE- | 7.96                | <u>v  v  v</u> | Unknown     |
| Allocation Valid - All                      | 5         |        | TXN00884964 | 2115          | 09/03/2017        | 09/04/2017     | ELLER, SUSAN             | 107.95             | AMAZON MKTPLACE PMTS      | 04004 STUDENT ORGANIZATIONS | none        | JGARCIA-00-13-4004-502-130-1300039-NONE-NONE- | 107.95              | <u> </u>       | Unknown     |
| Allocation Authorized                       | All 🐧     |        | TXN00885205 | 2115          | 09/01/2017        | 09/04/2017     | ELLER, SUSAN             | 187.28             | CLC WORLD RESORTS H       | 04004 STUDENT ORGANIZATIONS | none        | JGARCIA-00-13-4004-502-130-1300039-NONE-NONE- | 187.28              | <u> </u>       | Unknown     |
| Search Reset                                |           |        |             |               |                   |                |                          |                    |                           |                             |             |                                               |                     |                |             |
| Selected   7 items                          |           |        |             |               |                   |                |                          |                    | Show 100 🗸 per page       |                             |             |                                               | 0                   | ⊲ ⊲ Page: 1    | ) of 1 ⊳ ⊳⊚ |
| Retry Automatch Mass                        | Allocate  | Atta   | ch Receipt  | Print S       | ign Off           |                |                          |                    |                           |                             |             |                                               |                     |                |             |

• Select the desired TXN file, then choose the 'Manage Receipts' option

|   | + | TXN          | 00883683        | <u>2115</u> | 08/29/20 | 17 |
|---|---|--------------|-----------------|-------------|----------|----|
|   | + |              | Allocate / Edit |             |          | 17 |
|   | + | ſ            | Sign Off        |             |          | 17 |
|   | + | 2            | View Full Deta  | ils         |          | 17 |
|   | + | P            | Dispute         |             |          | 17 |
|   | + | 20           | Retry Automat   | tch         |          | 17 |
|   | + | 4            | Divide          |             |          | 17 |
| ۲ |   | $\mathbb{X}$ | Mark Receipt    | Status      |          |    |
|   |   | Ø            | Attach to Purc  | hase Requ   | est      |    |
|   |   | Ĩ            | Manage Rece     | ipts        |          |    |
|   |   | ₿            | Print           |             |          |    |

- -

• Press the drop-down arrow located beside 'Add' and select 'New Receipt'

| 102  | 2439055034 - R    | leceipts    |                 |                            |                                                                                                    |             | ×           |
|------|-------------------|-------------|-----------------|----------------------------|----------------------------------------------------------------------------------------------------|-------------|-------------|
|      | Upload<br>Date    | Uploaded By | Receipt<br>Date | File Name                  | File Size                                                                                               | Description | Document ID |
|      |                   |             |                 | No data available in table |                                                                                                    |             |             |
| 0 Se | elected   0 items | 8           |                 | Show 10 🗸 per page         | File Size     Description     Document ID       in table     I     I     I       page     I     I     I |             |             |
|      | dd 🔻 Re           | move View P | DF              |                            |                                                                                                    |             |             |
| Ĩ    | Stored Rece       | eipt        |                 |                            |                                                                                                    |             | Close       |

• Select Browse, and locate your scanned documents

|                                                         | 0.10 INTERNATIONAL INANGAOTION 040                              | OF STODERT OR OARIZATIONS INT      |
|---------------------------------------------------------|-----------------------------------------------------------------|------------------------------------|
| Add Receipt                                             |                                                                 | ×                                  |
| Works supports files in th<br>file must be less than1Mi | e .pdf, .png, .jpg, .gif and .jpeg format. Uploaded files<br>3. | will be compressed* and compressed |
| *Note: PDF files are not                                | compressed and must be less than 1MB natively.                  |                                    |
| * File to Add:                                          |                                                                 | Browse                             |
| Receipt Date:                                           | mm/dd/yyyy                                                      |                                    |
| Description:                                            |                                                                 |                                    |
|                                                         |                                                                 |                                    |
|                                                         |                                                                 |                                    |
|                                                         |                                                                 |                                    |
|                                                         |                                                                 |                                    |
|                                                         |                                                                 | OK Cancel                          |

• Once you locate your desired file, select the file and click OPEN to upload the receipt into WORKS

| Tracey Morgan 🕨                                                                                                    |                                        |             |
|----------------------------------------------------------------------------------------------------|----------------------------------------|-------------|
|                                                                                                    |                                        |             |
| ~                                                                                                    |                                        |             |
| Name                                                                                                    | Date modified                          | Туре        |
| J 051917                                                                                                    | 5/22/2017 1:32 PM                      | File folder |
| J 060717                                                                                                    | 6/23/2017 2:03 PM                      | File folder |
| J 062017                                                                                                    | 6/23/2017 2:31 PM                      | File folder |
| Jacob 10 10 10 10 10 10 10 10 10 10 10 10 10                                                                                                    | 7/7/2017 9:51 AM                       | File folder |
| January 1017 - 1017 - 1017 - 1017 - 1017 - 1017 - 1017 - 1017                                                                                                    | 7/13/2017 2:06 PM                      | File folder |
| Jacob 071317                                                                                                    | 7/13/2017 2:36 PM                      | File folder |
| Jacob 072417                                                                                                    | 7/26/2017 1:35 PM                      | File folder |
| 073117                                                                                                    | 7/31/2017 10:20 AM                     | File folder |
| 080817                                                                                                    | 8/11/2017 1:15 PM                      | File folder |
| 090417                                                                                                    | 9/19/2017 3:52 PM                      | File folder |
| 092517                                                                                                    | 9/25/2017 8:21 AM                      | File folder |
|                                                                                                    |                                        |             |
| A Cost + Terrestation + MMMT                                                                                                    | 18 (P) (P)                             |             |
| Products • Trecky Morgan • W/2017                                                                                                    |                                        |             |
| Ivew tolder                                                                                                    | e modified Tune Size                   |             |
| Name Date                                                                                                    |                                        |             |
| Name Data                                                                                                    | i/2017 8:03 AM Adobe Acrobat D, 804 KB |             |
| Name Date<br>AT&T 3743.41.pdf 9/25<br>ces                                                                                                    | 5/2017 8:03 AM Adobe Acrobit D 804 KB  |             |
| Name Data<br>AT&T 3743.41.pdf 9/23<br>ces<br>coud Files                                                                                                    | 5/2017 8:03 AM Adobe Acrobut D 804 KB  |             |
| Name Duto                                                                                                    | 5/2017 8:03 AM Adobe Acrobut D_ 804 KB |             |
| Name Our                                                                                                    | 5/2017 8:03 AM Adobe Acrobel D         |             |
| Name Dan<br>A TAT 37 HAALpaf 9/23<br>see Files                                                                                                    | 52017863 AM Adobe Acrobat D            |             |
| Name Dan<br>Martar 349.44 pdf 9/23<br>res<br>coud Files<br>s                                                                                                    | 52017 863 AM Adobe Acrobe D BN K8      |             |
| Name Data<br>Attat 1964Lpdf 9/22<br>see out Files                                                                                                    | 5/2017 8/07 AM Adobe Acrobel D         |             |
| Name Dan<br>Marine Dan<br>A TAT J 2444.pdf 9/22<br>e<br>e<br>mong.cfm                                                                                                    | 5/2017 803 AM Adobe Acrobel D          |             |
| Name Dan<br>A Tan 1944.4 pet 9/2<br>ret<br>over Files<br>s<br>trong.clm<br>KLVSTR                                                                                                    | 522173633AM Adobe Acroba D             |             |
| Name Dan<br>A Tan TakAL pet 9/2<br>set<br>set<br>set<br>set<br>set<br>set<br>set<br>set<br>set<br>set                                                                                                    | 52217363 AM Adobe Acoba D BM KB        |             |
| Alexe Data<br>A Text 2164.4 pdf 0/22<br>a Text 2164.4 pdf 0/22<br>s a Text 2164.4 pdf 0/22<br>s a Text 2                                                                                                    | 52017863 AM Adobe Acrobe D             |             |
| Name Data<br>Attat 1964Lpdf 9/22<br>s s<br>s s<br>s s<br>s s<br>s s<br>s s<br>s s<br>s                                                                                                    | 52017 863 AM Adobe Acrobe D BM KB      |             |
| Name Data<br>es dia file di la contra di la contra di contra di la contra di la contra di la contra di la contr                                                                                                    | 522171633AM Adole Aculu D. BM KB       |             |
| Name Dan<br>At At 31 JUSALL pet 9/22<br>e oud Files<br>s<br>c<br>c<br>c<br>c<br>c<br>c<br>c<br>c<br>c<br>c<br>c<br>c<br>c<br>c<br>c<br>c<br>c<br>c                                                                                                    | S20171633 AM Adobe Accelui D           |             |
| Name Dan<br>At At 31 JUSAL pet 9/2<br>s<br>s<br>s<br>s<br>s<br>s<br>s<br>s<br>s<br>s<br>s<br>s<br>s<br>s<br>s<br>s<br>s<br>s<br>s                                                                                                    | S20171633AM Adobe Accobe D             |             |
| Atom Data<br>Atom 2004<br>Atom 2004<br>Atom 2004<br>Fee<br>s<br>s<br>s<br>s<br>s<br>s<br>s<br>s<br>s<br>s<br>s<br>s<br>s                                                                                                    | 522171633AM Adobe Acrobe D             |             |
| Alone Data<br>A TATA TAI ALLeff 9/22<br>s s<br>s c<br>s c<br>s c<br>s c<br>s c<br>s c<br>s c                                                                                                    | 522171653 AM Adobe Acrobe D            |             |
| Atter TotALpef 0.22                                                                                                    | S20171633AM Adode Acodu (D. BM KB      |             |
| Atom Data<br>Atom TeleAll_pet 0/2<br>* Atom TeleAll_pet 0/2<br>*<br>*<br>*<br>*<br>*<br>*<br>*<br>*<br>*<br>*<br>*<br>*<br>*                                                                                                    | S20171633AM Adobe Accelut D            |             |
| A Text 2154.44 gef 0.02<br>a A Text 2154.44 gef 0.02<br>s cool Files<br>s cool Files<br>s cool                                                                              | S20171633AM Adobe Accobe D             |             |
| Name Data<br>T ATAT INSALLed 022<br>at ATAT INSALLed 022<br>second Flag<br>regulation<br>for a flag<br>second Flag<br>Number of<br>Number of<br>Numbe | S20171633AM Adobe Acroba D BM KB       |             |
| Alene Data<br>A Tata Ta SALLpef 9/22<br>s Custor<br>SCUSTER<br>SCUSTER<br>SCUSTER<br>SCUSTER                                                                                                    | S20171633AM Adode Adode AD             |             |
| Name Dura<br>Marine Dura<br>Marine Arten 194341.pdf 0.02<br>se of Files<br>se of Files<br>se                                                       | S20171633AM Adode Adode AD             |             |
| Name Data<br>es of File<br>se of File<br>se of Fil                        | S20171633AM Adode Accelut D. BM KB     |             |

• As you are uploading your receipts, if you receive this error message, it means the file is too large.

You must:

- Select cancel
- Rescan the document 2-3pgs at a time
- o Save each document with your desired file name along with a number identifying the order it was saved
- Example: ANDA \$1,258.57 1

ANDA \$1,258.57 2

| File to Add: Select a file smaller than 1MB in size.<br>Works supports files in the .pdf, .png, .jpg, .gif and .jpeg format. Uploaded files will be compressed* and compresse<br>file must be less than1MB. | ed |
|----------------------------------------------------------------------------------------------------|----|
| Works supports files in the .pdf, .png, .jpg, .gif and .jpeg format. Uploaded files will be compressed* and compress<br>file must be less than1MB.                                                          | ed |
|                                                                                                    |    |
| *Note: PDF files are not compressed and must be less than 1MB natively.                                                                                                    |    |
| * File to Add: Browse ANDA \$1258.57.pdf                                                                                                    |    |
| Receipt Date: mm/dd/yyyy                                                                                                    |    |
| Description:                                                                                                    |    |
|                                                                                                    |    |
| OKCancel                                                                                                    |    |

- Leave Receipt Date and Description blank
- Select OK

| Add Receipt                                              | ×                                                                                            |
|----------------------------------------------------------|----------------------------------------------------------------------------------------------|
| Works supports files in the<br>file must be less than1MB | e .pdf, .png, .jpg, .gif and .jpeg format. Uploaded files will be compressed* and compressed |
| *Note: PDF files are not c                               | ompressed and must be less than 1MB natively.                                                |
| * File to Add:                                           | C:\Users\ELLERS\Documents\Invoices\2017-1                                                    |
| Receipt Date:                                            | mm/dd/yyyy                                                                                   |
| Description:                                             |                                                                                              |
|                                                          |                                                                                              |
|                                                          |                                                                                              |
|                                                          |                                                                                              |
|                                                          |                                                                                              |
|                                                          | OK Cancel                                                                                    |

• You will receive confirmation that you have successfully added a receipt

| 10             | 2439055034 - R   | eceipts      |                 |                      |           |               | ×           |  |  |  |  |
|----------------|------------------|--------------|-----------------|----------------------|-----------|---------------|-------------|--|--|--|--|
| Added receipt. |                  |              |                 |                      |           |               |             |  |  |  |  |
|                | Upload<br>Date   | Uploaded By  | Receipt<br>Date | File Name            | File Size | Description   | Document ID |  |  |  |  |
|                | 09/07/2017       | ELLER, SUSAN |                 | Signworld - \$132.00 | 849.5 KB  |               | TXN00883683 |  |  |  |  |
| 15             | elected   1 item | 849.5 KB     |                 | Show 10 🗸 per page   |           | []⊲] ⊲  Page: | 1 of 1 ⊳ ⊳[ |  |  |  |  |
|                | Add 🔻 Rei        | move View P[ | DF              |                      |           |               |             |  |  |  |  |
| r              |                  |              |                 |                      |           |               | Close       |  |  |  |  |

- Notice that your Receipt status has changed to 'Yes'
- Proceed to the next TXN file, and follow the same steps for uploading receipts

| ank of Aı<br>lerrill Ly | merica 🖤<br>/nch  | Wor          | ks®   |              |               |                   |                |                          |                    |                           |                             |             |                                               | Welcon              | ne, SUSAN ELLER  | t - <u>Log Out</u> |
|-------------------------|-------------------|--------------|-------|--------------|---------------|-------------------|----------------|--------------------------|--------------------|---------------------------|-----------------------------|-------------|-----------------------------------------------|---------------------|------------------|--------------------|
| Home                    | Expenses          | Reports      |       |              |               |                   |                |                          |                    |                           |                             |             |                                               |                     |                  |                    |
| Expenses >              | > Transactions >  | Accounthold  | ler   |              |               |                   |                |                          |                    |                           |                             |             |                                               | CLEN                | ISON UNIVERSIT   | Y - PCARD          |
| Fransactio              | ons - Accounthe   | older        |       |              |               |                   |                |                          |                    |                           |                             |             |                                               |                     |                  |                    |
| << Per                  | nding Sign Off    | Signed O     | ff Fl | agged All    | _             | _                 | _              |                          | _                  |                           |                             |             |                                               | C                   | lear Filters Co  | umns 🔻             |
| Advanced I              | Filter            | 07/20        |       | Document     | Account<br>ID | Date<br>Purchased | Date<br>Posted | Primary<br>Accountholder | Purchase<br>Amount | Vendor                    | Group                       | Sign<br>Off | Allocation                                    | Amount<br>Allocated | Comp Val Auth    | Receipt            |
| + Date -                | 05/30/2017 - 09/0 | 0//20 5      |       |              |               |                   |                | eller                    |                    |                           |                             |             |                                               |                     |                  |                    |
| Burela                  | nn - Au           |              |       | TXN00883683  | 2115          | 08/29/2017        | 08/30/2017     | ELLER, SUSAN             | 451.80             | SP OTHER MACHINE CO.      | 04004 STUDENT ORGANIZATIONS | none        | JGARCIA-00-13-4004-502-130-1300039-NONE-NONE- | 451.80              | <u> </u>         | Yes                |
| Purcha                  | ase Request -     |              |       | TXN00883701  | 2115          | 08/30/2017        | 08/30/2017     | ELLER, SUSAN             | 0.18               | INTERNATIONAL TRANSACTION | 04004 STUDENT ORGANIZATIONS | none        | JGARCIA-00-13-4004-502-130-1300039-NONE-NONE- | 0.18                | <u>v  v  v</u>   | Unknown            |
| Amour                   | nt Kange - All    | •            |       | TXN00883778  | 2115          | 08/29/2017        | 08/30/2017     | ELLER, SUSAN             | 23.00              | SUPERSAAS A               | 04004 STUDENT ORGANIZATIONS | none        | JGARCIA-00-13-4004-502-130-1300039-NONE-NONE- | 23.00               | <u> </u>         | Unknown            |
| Disput                  | te Status - All   | •            |       | TXN00884758  | 2115          | 09/02/2017        | 09/04/2017     | ELLER, SUSAN             | 1,933.47           | SPARKFUN ELECTRONICS      | 04004 STUDENT ORGANIZATIONS | none        | JGARCIA-00-13-4004-502-130-1300039-NONE-NONE- | 1,933.47            | <u> </u>         | Unknown            |
| Alleen                  | tion Complete     |              |       | TXN00884918  | 2115          | 09/02/2017        | 09/04/2017     | ELLER, SUSAN             | 7.96               | AMAZON MKTPLACE PMTS      | 04004 STUDENT ORGANIZATIONS | none        | JGARCIA-00-13-4004-502-130-1300039-NONE-NONE- | 7.96                | <u>v  v   v</u>  | Unknown            |
| Alloca                  | Alan Malid All    | - All 10     |       | TXN00884964  | 2115          | 09/03/2017        | 09/04/2017     | ELLER, SUSAN             | 107.95             | AMAZON MKTPLACE PMTS      | 04004 STUDENT ORGANIZATIONS | none        | JGARCIA-00-13-4004-502-130-1300039-NONE-NONE- | 107.95              | <u> </u>         | Unknown            |
| Alloca                  | tion Authorize    |              |       | TXN00885205  | 2115          | 09/01/2017        | 09/04/2017     | ELLER, SUSAN             | 187.28             | CLC WORLD RESORTS H       | 04004 STUDENT ORGANIZATIONS | none        | JGARCIA-00-13-4004-502-130-1300039-NONE-NONE- | 187.28              | <u>v   v   v</u> | Unknown            |
| S                       | carch Reset       |              |       |              |               |                   |                |                          |                    |                           |                             |             |                                               |                     |                  |                    |
| Selected                | 7 items           |              |       |              |               |                   |                |                          |                    | Show 100 🗸 per page       |                             |             |                                               | 0                   | ⊲ ⊲ Page: 1      | of 1 ⊳ ⊳()         |
| Retry Au                | tomatch Ma        | iss Allocate | Atta  | ch Receipt I | Print Si      | gn Off            |                |                          |                    |                           |                             |             |                                               |                     |                  |                    |